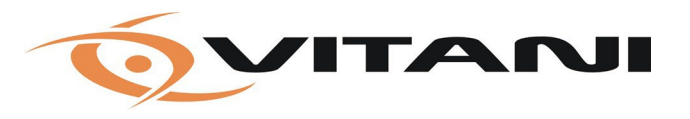

Vitani Security A/S Vestermarksvej 3 – 8800 Viborg Tlf. +45 70 26 19 26 CVR-nr. 27 23 89 20 www.vitanigroup.com

## Vejledning

Dokument:Oprettelse af login til Nedap's portalDato:2020-10-28

Gå til hjemmesiden <u>https://www.nedapsecurity.com/</u> I toppen af siden skal du trykke på **Partner login** 

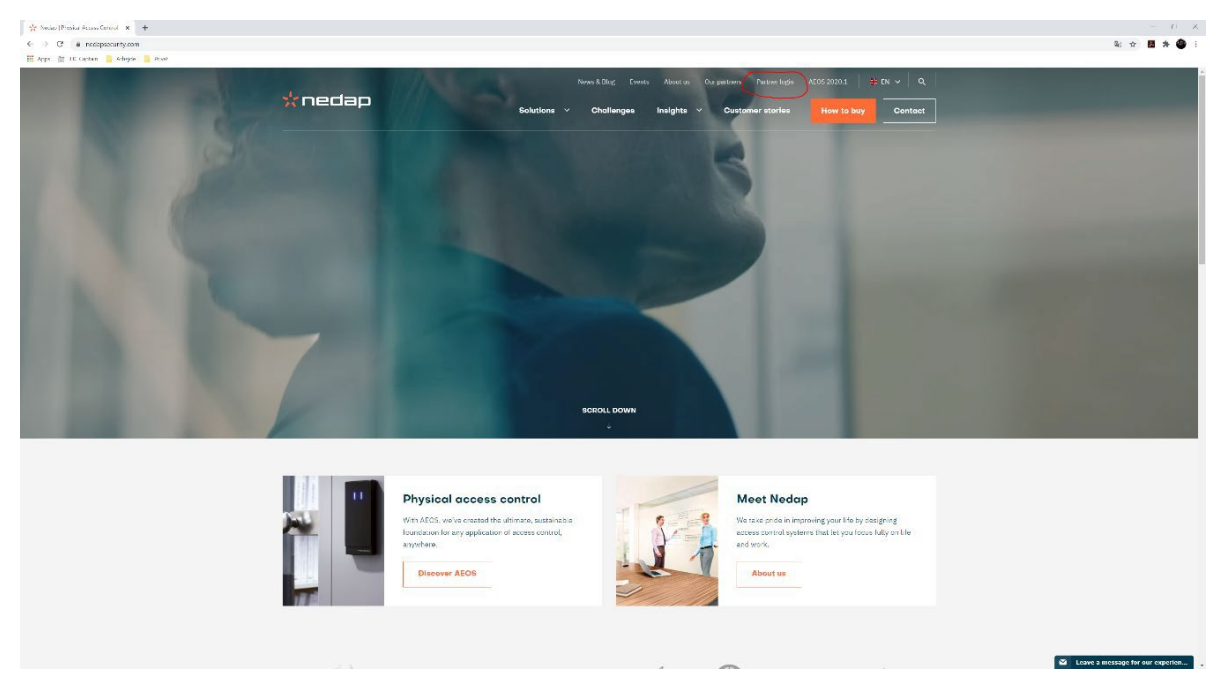

## Tryk derefter på **REQUEST ACCOUNT**

|                                                   | *nedap                                                                                                    | L06 3N Q. |
|---------------------------------------------------|----------------------------------------------------------------------------------------------------|-----------|
|                                                   | Home > Log in                                                                                                    |           |
|                                                   | Log in                                                                                                    |           |
|                                                   | Our optial giver Heckip Security Management pathers direct access to a contrait resource for technolal and commercial information, software, formulae, for<br>toxing, menoletisms, support or precision and tellar greenomical services. | zekané    |
| © 2020 Nedap NV. All rights reserved<br>dealarner |                                                                                                    |           |

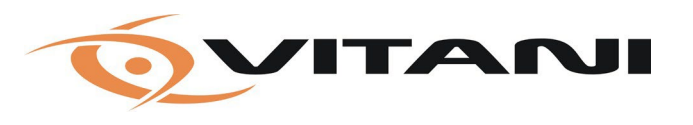

Vitani Security A/S Vestermarksvej 3 – 8800 Viborg Tlf. +45 70 26 19 26 CVR-nr. 27 23 89 20 www.vitanigroup.com

Udfyld felterne (felterne med \* skal udfyldes.) Tryk **SEND** når alt er udfyldt korrekt.

| *nedap                     | LDG IN                                                                                                    | ٩ |
|----------------------------|----------------------------------------------------------------------------------------------------|---|
| Home > Request your portal | coount                                                                                                    |   |
| Request y                  | our portal account                                                                                                    |   |
|                            | Dur portal, dives Wedas Security Management partners direct access to a central                                                                                |   |
|                            | resource for technical and commercial information, software, firmware, (online)                                                                                |   |
|                            | training, newsletters, support on products and other personal sed services.                                                                                    |   |
|                            | First name *                                                                                                    |   |
|                            | Last namo *                                                                                                    |   |
|                            | Compart                                                                                                    |   |
|                            | company .                                                                                                    |   |
|                            | Fosition *                                                                                                    |   |
|                            | - select a value -<br>Email                                                                                                    |   |
|                            |                                                                                                    |   |
|                            | A valid error Lodress. All creatis from the system will be sent to this address.<br>The error laddress is not made public and will only be used if you with to |   |
|                            | recorde a new password or wish to recorde certain news or notifications by<br>email.                                                                           |   |
|                            | Phone number                                                                                                    |   |
|                            | Country*                                                                                                    |   |
|                            | - Select -                                                                                                    |   |
|                            | AEOS reteases & upclates                                                                                                    |   |
|                            | Subscribe 2                                                                                                    |   |
|                            | Notifications                                                                                                    |   |
|                            | Subscribe +                                                                                                    |   |
|                            | Immotianzbot 💦                                                                                                    |   |
|                            | inter inte                                                                                                    |   |
|                            | 847                                                                                                    |   |

Godkendelsen af konti hos Nedap er en manuel proces, så for at fremskynde din godkendelse skal du efter at du har trykket SEND sende en mail til <u>support@vitani.com</u>

Herefter vil vi hurtigst muligt få informeret Nedap om at din konto skal godkendes.

OBS: Det er kun firmamails, der bliver godkendt, mailkonti som f.eks. @gmail.com, @hotmail.com, @live.dk bliver <u>ikke</u> godkendt.